### Universidade Federal Rural de Pernambuco Departamento de Estatística e Informática

# Planilha Eletrônica

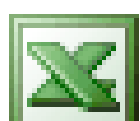

Microsoft Office Excel 2003

# Planilhas Eletrônicas

Planilha – é uma ferramenta para calcular e avaliar números. Elas podem ser usadas em:

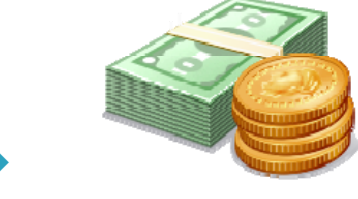

Análises financeiras

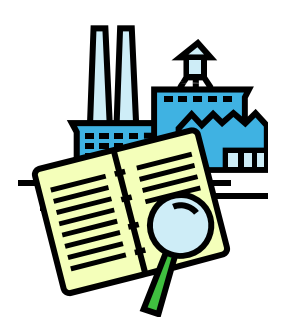

Livros contábeis

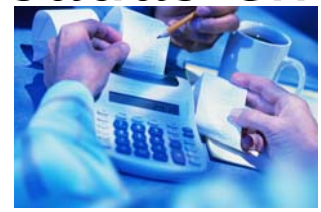

Entrada e Gerenciamento De dados

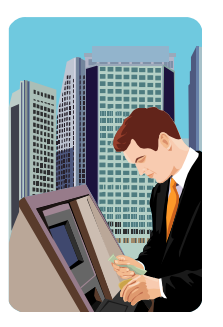

E em muitas outras situações, sendo capazes até de escrever programas

Os únicos aplicativos comerciais mais antigos do que as planilhas são os <mark>editores de texto</mark> e o BASIC (uma linguagem de programação).

# Planilhas

 Quando pensamos numa planilha automaticamente surge na mente a imagem de uma tabela. Ambos são dispostos de linhas e colunas, a principal diferença é que:

<u>Tabelas</u> - apenas armazenam os dados para consulta; <u>Planilhas</u> - processam os dados, utilizando fórmulas e funções matemáticas, gerando resultados, informações...

No MS Excel ao se criar um <u>arquivo novo</u> este arquivo é chamado de **PASTA**. Isso cria uma confusão, pois no MS Windows uma pasta é sinônimo de diretório, local que armazena arquivos, mas no <u>Excel</u> <u>este conceito não tem nada haver</u>.

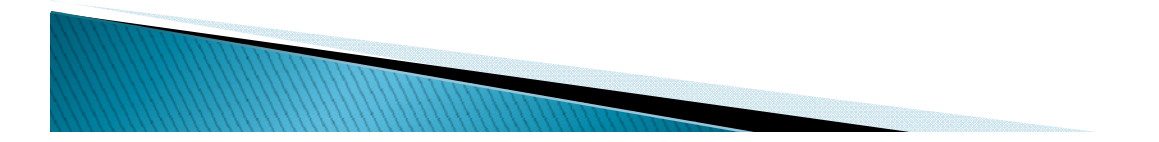

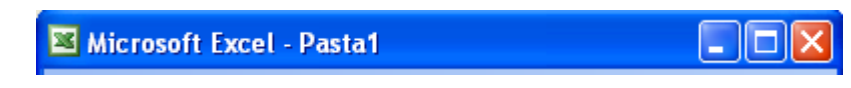

Esta barra está indicando que é a 1ª pasta criada com o Excel ativo.

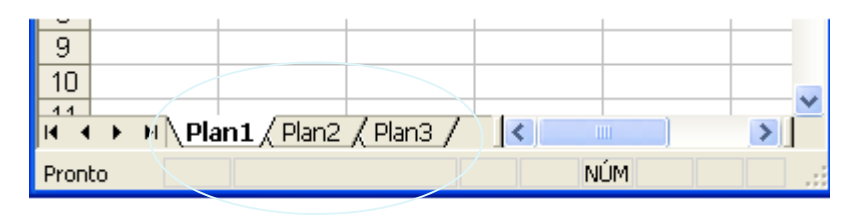

Por padrão ao se criar uma pasta no Excel o arquivo é inicializado com 3 planilhas. Este padrão pode ser alterado para qualquer valor entre 1 e 255 através do menu FERRAMENTAS> OPÇÕES.

| Evibir Cálculo Editor Geral                   |           |                                     |                            |
|-----------------------------------------------|-----------|-------------------------------------|----------------------------|
|                                               | Transição | Listas Personalizadas               | Gráfico Co                 |
| Configurações                                 |           |                                     |                            |
| Estilo de referência L1C1                     |           | Solicitar propriedades da pa        | ista de tra <u>b</u> alho  |
| Ignorar outros aplicativos                    |           | Forne <u>c</u> er comentários com s | som                        |
| 🗹 Dic <u>a</u> s de ferramentas de função     |           | Aplicar zoom ac rolar com o         | IntelliMouse               |
| 🗹 Lista dos arquivos utilizados recentemente: | 4 😂 entra | ada <u>s</u>                        |                            |
|                                               |           | Opções da Web                       | Opções de Ser <u>v</u> iço |
| Nú <u>m</u> ero de planilhas na nova pasta:   | 3         |                                     |                            |
| <u>F</u> onte padrão:                         | Ari       | al 🗸                                | Taman <u>h</u> o: 10       |
| Local padrão do arguivo:                      | C:\       | Documents and Settings\m            | ere\Meus documento         |
| Ao inicializar, abrir todos os arquivos em:   |           |                                     |                            |
| Nome do usuário:                              | Ad        | almeres                             |                            |
|                                               |           |                                     |                            |

# Alterações de Planilhas

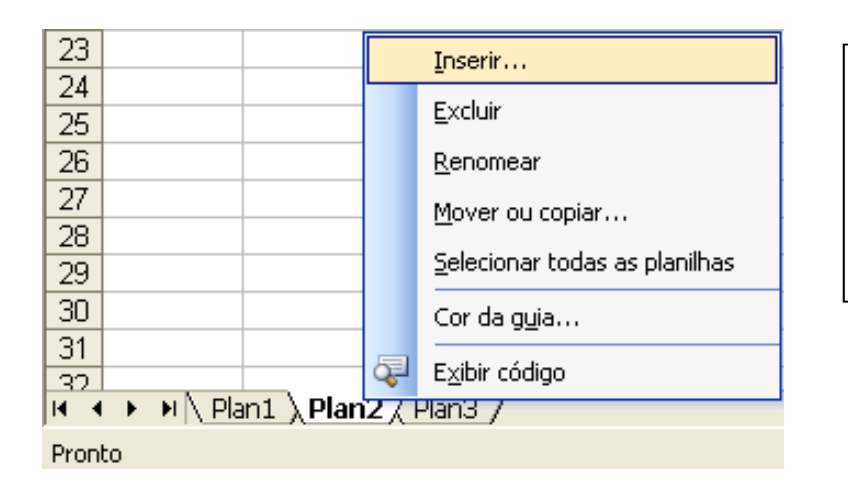

Com um clique no botão "direito" do mouse, encontram-se as opções para as alterações das planilhas.

#### As planilhas podem ser:

| Inseridas; | Excluídas; | Renomeadas;  |
|------------|------------|--------------|
| Movidas    | copiadas;  | Mudar a cor. |

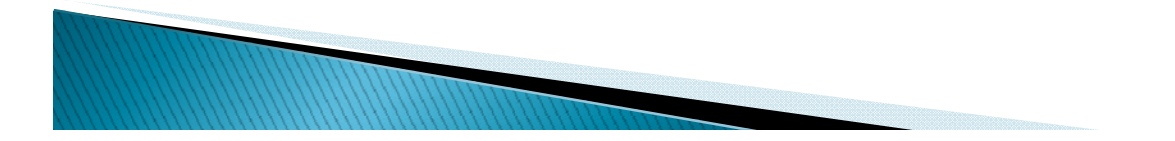

Para facilitar o entendimento vamos fazer uma analogia com o MS Word:

| WORD      | EXCEL    |
|-----------|----------|
| Documento | Pasta    |
| Página    | Planilha |
| .doc      | .xls     |

Podemos entender que as planilhas estão para uma pasta do Excel, assim como as páginas estão para um documento do Word. Planilha é uma grade de colunas e linhas. Cada interseção de colunas e linhas é chamada célula. O endereço de uma célula é a combinação do número de sua linha com a letra de sua coluna. Na área de trabalho da planilha eletrônica Microsoft Excel, podemos identificar alguns dos recursos disponíveis tais como:

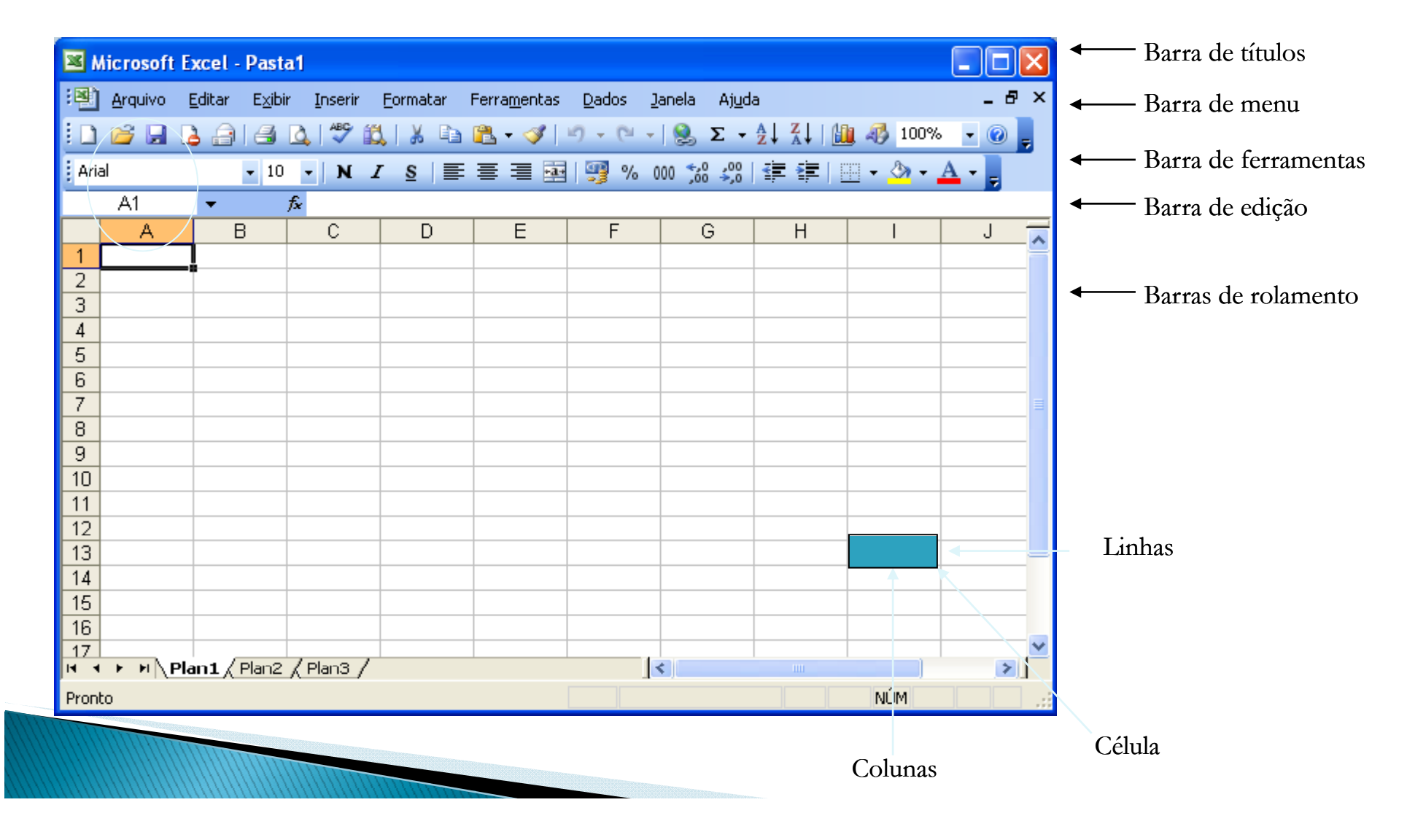

Barra de Títulos – é o espaço onde é exibido o nome da janela.

🛎 Microsoft Excel - Pasta1 **Barra de Menu** – mostra o nome dos diferentes menus relativos à aplicação corrente. Cada menu contém vários comandos. \_ 8 × 💌 Arquivo Editar Exibir Inserir Formatar Ferramentas Dados Janela Ajuda Barra de Ferramentas - contém vários ícones onde se faz um "click" para executar uma 🗓 🖆 🖟 👌 🖪 🐧 🖏 🚏 🖏 | χ 🖻 🏝 - 🏈 | ળ - 🔍 - | 🗞 Σ - ϟ↓ ϟ↓ | 🛄 🦓 100% - 🔞 💂 • 10 • N I S | 三 三 三 🔤 | 🤧 % 👐 % | 準 準 | 🎚 • 🖄 • 🗛 • 🖕 Arial Barra de edição – é o espaço onde se escrevem as fórmulas ou os dados. fx A1 **Barras de rolamento** – permitem aceder a áreas adjacentes da janela (verticais e horizontais) < > Linhas – são seções horizontais ao longo da folha estendida, marcadas de 1 a 65536 2 Colunas – são secções verticais ao longo da folha estendida, ordenadas de A a Z e depois de AA a IV, compreendendo 256 colunas в

Célula – quadro onde os dados são digitados, delimitado pela intersecção de uma linha com uma coluna. A. В

2

# Operações básicas

Estão disponíveis tanto na barra de menu, quanto na barra de ferramentas, alguns deles são:

- Novo cria uma nova pasta de trabalho.
- · Abrir abre uma pasta já existente.
- · Salvar grava a pasta de trabalho na unidade de destino;
- Imprimir imprime as informações da planilha;
- Recortar recorta as informações de uma célula para a área de transferência;
- Copiar copia as informações de uma célula ou planilha para outro destino;
- Colar cola as informações recortadas ou copiadas para local especificado.

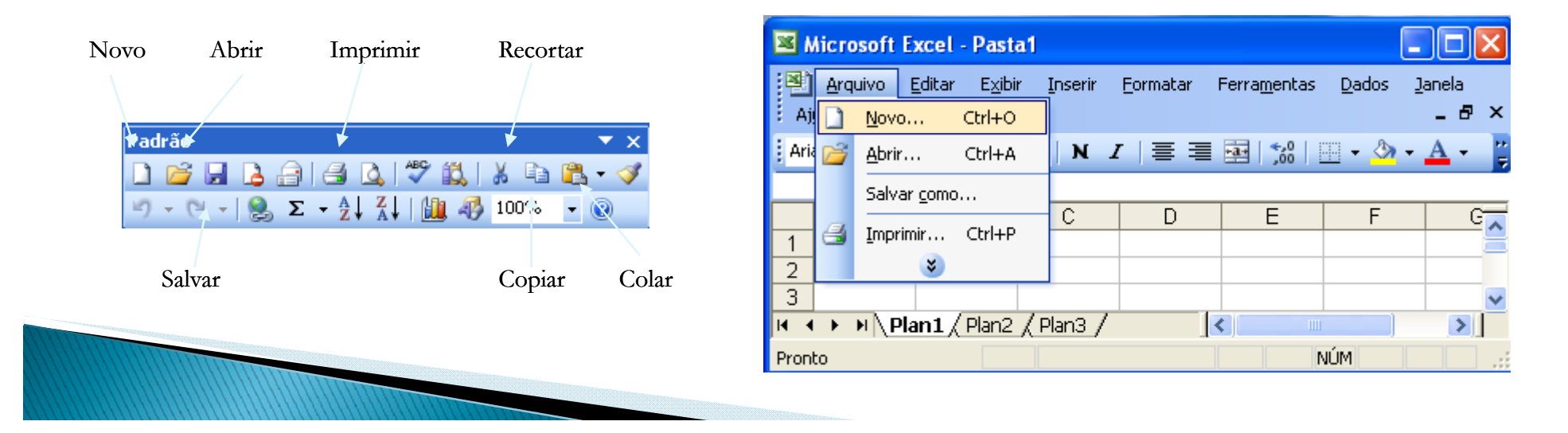

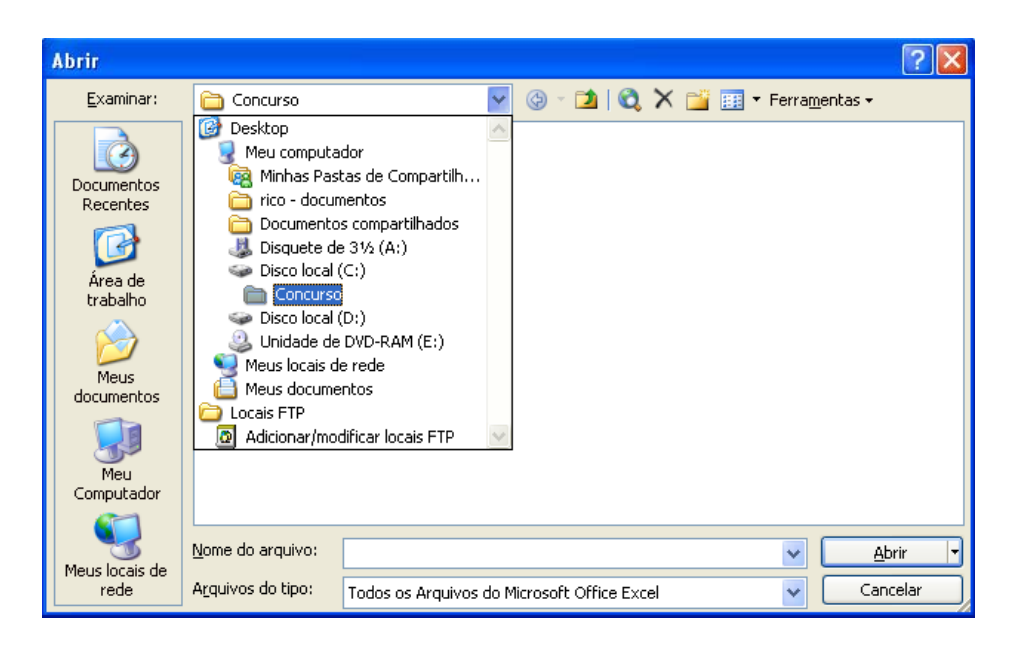

Abrir – Ao abrir um arquivo é necessário informar o caminho em que está localizado e selecionar o nome do arquivo existente.

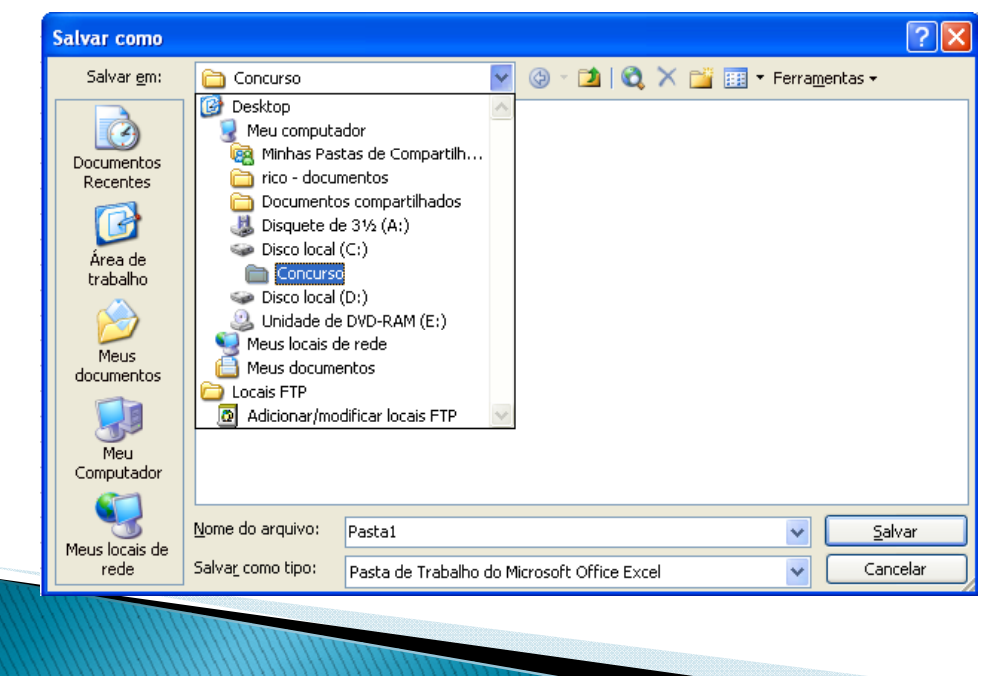

Salvar – ao gravar as informações faz-se necessário especificar a unidade ou pasta, e designar um nome de origem.

#### Imprimindo a planilha

Hoje os recursos de impressão são muito poderosos, diferente dos primeiros programas de planilhas eletrônicas. Imprimir uma planilha é basicamente um processo de duas etapas:

- 1) Selecionar a faixa ou bloco de células a imprimir;
- 2) Emitir o comando de impressão.

|            | Aic rosoft                                             | Excel - Pas                  | ta1                                  |                                   |                                 |       |          |             |               |  |  |  |  |
|------------|--------------------------------------------------------|------------------------------|--------------------------------------|-----------------------------------|---------------------------------|-------|----------|-------------|---------------|--|--|--|--|
| :B)        | Arquivo                                                | <u>E</u> ditar E <u>x</u> ib | bir <u>I</u> nserir <u>F</u> ormatar | Ferra <u>m</u> entas <u>D</u> ado | s <u>J</u> anela Aj <u>u</u> da |       | Digi     | te uma perç | gunta 🛛 🚽 🗗 🗙 |  |  |  |  |
| 10         | 💕 🖬                                                    | 666                          | 💁 I 🥙 🛍 I 🐰 🗈                        | 1 🔁 🔹 🛷 🛛 🗸 (                     | (≃ -   🧕 Σ - ≩↓                 | X   🛍 | 100% 🗸   | 0           |               |  |  |  |  |
| Ari        | Arial - 10 - N I S = = = = 🔤 🦉 % 000 % 🖑 ቹ 🗐 - 🛆 - 🗛 - |                              |                                      |                                   |                                 |       |          |             |               |  |  |  |  |
|            | D5                                                     | •                            | fx                                   |                                   |                                 |       |          |             |               |  |  |  |  |
|            |                                                        | A                            | В                                    | C                                 | D                               | E     | F        | G           | н 📈           |  |  |  |  |
| 1          | A                                                      | luno                         | Endereço                             | Nome do Pai                       | Nome da Mãe                     | Teste | Trabalho | Média       | Aprov/ Repro  |  |  |  |  |
| 2          | Aluno 1                                                |                              | Endereço 1                           | Pai 1                             | Mãe 1                           | 10,00 | 8,00     | 9,00        | Aprovado      |  |  |  |  |
| 3          | Aluno 2                                                |                              | Endereço 2                           | Pai 2                             | Mãe 2                           | 9,00  | 6,00     | 7,50        | Aprovado      |  |  |  |  |
| 4          | Aluno 3                                                |                              | Endereço 3                           | Pai 3                             | Mãe 3                           | 5,00  | 4,00     | 4,50        | Reprovado     |  |  |  |  |
| 5          |                                                        |                              |                                      |                                   |                                 |       |          |             |               |  |  |  |  |
| 6          |                                                        |                              |                                      |                                   |                                 |       |          |             | ×             |  |  |  |  |
| <b>H</b> 4 |                                                        | Plan1 / Plan2                | 2 <u>/</u> Plan3 /                   |                                   | <                               |       |          |             |               |  |  |  |  |
| Pron       | to                                                     |                              |                                      |                                   |                                 |       |          |             | NÚM           |  |  |  |  |

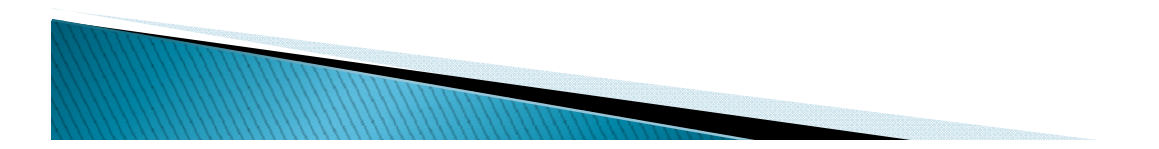

|                                                                                                    |                             | Propriedades de EPSON Stylus CX3700 Series               |
|----------------------------------------------------------------------------------------------------|-----------------------------|----------------------------------------------------------|
| Imprimir                                                                                                    | ? 🛛                         | 🖉 Principal 🥶 Esquema de Página 🚳 Manutenção             |
| Impressora                                                                                                    |                             | Qualidade de impressão                                   |
| Nome: SEPSON Stylus CX3700 Series                                                                                | Propriedades                |                                                          |
| Status: Ociosa<br>Tipo: EPSON Stylus CX3700 Series                                                               | Localizar impressora        | C Rascunho C Texto C Texto e imagem C Foto C Foto        |
| Onde: USB001<br>Comentário:                                                                                      |                             | Papel Opções de Impres                                   |
|                                                                                                    | Imprimir em arquivo         | 🔽 Sem margens 🗖 PhotoEnhance                             |
| Intervalo de impressão                                                                                           | Cópias                      | Tipo: Papel normal / Bright White Paper 🔽 Inverter Orden |
| ⊙ Tudo<br>○ Página(s) De: ♀ Até:                                                                                 | Número de <u>c</u> ópias:   | Formato: Carta - 21,6 x 27,9 cm                          |
| Imprimir                                                                                                    |                             | Níveis da Tinta                                          |
| <ul> <li>O Eeleção</li> <li>○ Pasta de trabalh</li> <li>○ Planilha(s) selecionada(s)</li> <li>○ Lista</li> </ul> | p inteira 🗍 🖓 🗍 🖓 🗹 Agrupar | C Vertical<br>C Horizontal                               |
| Vicualizar                                                                                                    | OK Capcelar                 | Мо                                                       |
|                                                                                                    |                             | Restaurar ajustes Suporte técnico                        |
| $\dot{\mathbf{T}}$ $\mathbf{T}$                                                                                  | •                           |                                                          |

É necessário configurar a impressora e responder a caixa de diálogo apresentada.

Dependendo do tipo de impressora, há recursos para definir o tipo de impressão.

o de impressão

ar Definiçõe vancado

Ajuda

Cancelar

Infelizmente, nem sempre as faixas a ser impressas têm o formato de uma folha de papel. Dois recursos que a maioria das planilhas gráficas oferece são:

Reduzir/ ampliar – permite reduzir ou ampliar a planilha, especificando uma porcentagem do tamanho normal.

Ajustar – calcula um fator que fará a planilha caber em uma página.

| Configurar página            |                                        | ? 🔀      |
|------------------------------|----------------------------------------|----------|
| Página Margens Cabeç         | alho/rodapé Planilha                   |          |
| Orientação                   |                                        |          |
| A O Retrato                  | A O Paisagem                           |          |
| Dimensionar                  |                                        | Opções   |
| 💿 Ajustar para: 100 🤤        | % do tamanho normal                    |          |
| 🔿 Aj <u>u</u> star para: 1 🛟 | página(s) de largura por 🚺 🛟 de altura |          |
|                              |                                        |          |
| <u>T</u> amanho do papel:    | Carta - 21,6 × 27,9 cm                 |          |
| Qualidade da impressão:      | ×                                      |          |
| Número da primeira página:   | Automático                             |          |
|                              | ОК                                     | Cancelar |

Reduzir/ ampliar – permite reduzir ou ampliar a planilha, especificando uma porcentagem do tamanho normal.

Ajustar – calcula um fator que fará a planilha caber em uma página.

Algumas planilhas oferecem um modo de visualização da impressão parecido com os modos de visualização dos editores de texto. A visualização da impressão permite visualizar o modelo de cálculo que será dividido e como as margens, cabeçalhos e rodapés afetarão o documento impresso.

| Próxima | Anterior | Zoon  | n Imp                  | orimir               | Confi                         | gurar     | Margens | Visualia | ar quebr | a de págin |
|---------|----------|-------|------------------------|----------------------|-------------------------------|-----------|---------|----------|----------|------------|
|         | _        |       | <b>•</b> •             | Ŧ                    | •                             | Ŧ         |         | Ţ        |          |            |
|         |          |       |                        |                      |                               |           |         |          |          |            |
|         | Alun     | Aluno | Teste<br>70,00<br>9,00 | 8,00<br>8,00<br>8,00 | 16dla Apr<br>9,00 A<br>7,50 A | provado   |         |          |          |            |
|         | Alun     | ũ a   | 5,00                   | 4,00                 | 4,50 🛤                        | iprova do |         |          |          |            |
|         |          |       |                        |                      |                               |           |         |          |          |            |
|         |          |       |                        |                      |                               |           |         |          |          |            |
|         |          |       |                        |                      |                               |           |         |          |          |            |
|         |          |       |                        |                      |                               |           |         |          |          |            |
|         |          |       |                        |                      |                               |           |         |          |          |            |
|         |          |       |                        |                      |                               |           |         |          |          |            |
|         |          |       |                        |                      |                               |           |         |          |          |            |
|         |          |       |                        |                      |                               |           |         |          |          |            |
|         |          |       |                        |                      |                               |           |         |          |          |            |
|         |          |       |                        |                      |                               |           |         |          |          |            |
|         |          |       |                        |                      |                               |           |         |          |          |            |
|         |          |       |                        |                      |                               |           |         |          |          |            |
|         |          |       |                        |                      |                               |           |         |          |          |            |
|         |          |       |                        |                      |                               |           |         |          |          |            |
|         |          |       |                        |                      |                               |           |         |          |          |            |

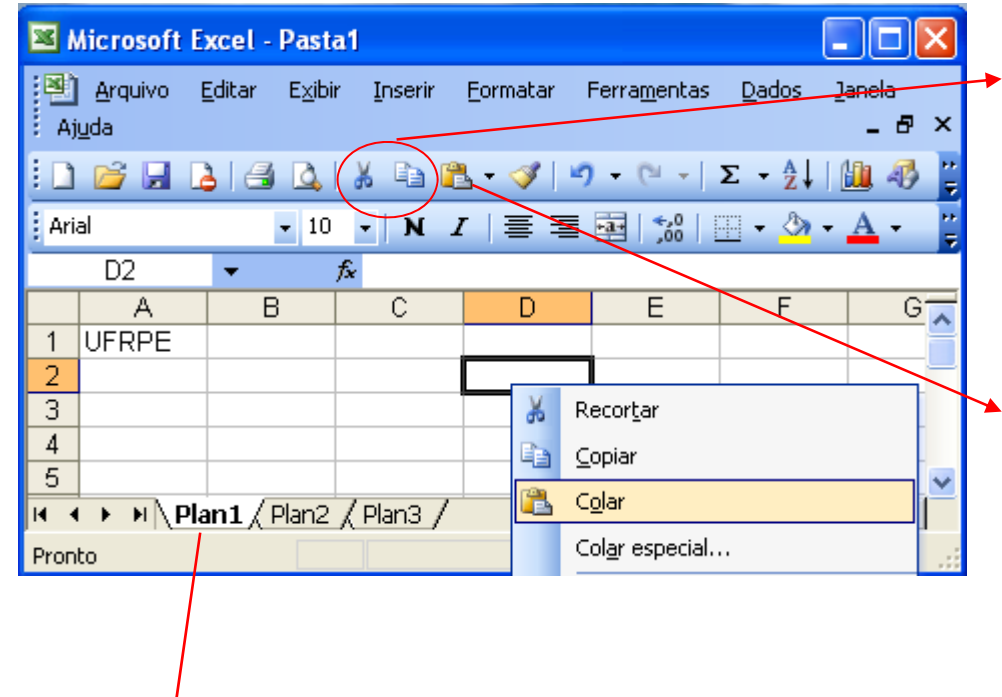

Copiar/recortar – é necessário selecionar a célula ou bloco de células e através do menu ou ícones, acionar o comando.

Colar – basta posicionar o cursor no local que deseja colar a seleção copiada ou recortada.

Mover ou copiar

Antes da planilha:

(mover para o final)

Criar uma cópia

OK.

Cancelar

Para pasta:

Pasta1

Plan1 Plan2 Plan3

Mover planilhas selecionadas

Copiar ou mover – pode ser transferidas para outras pastas de trabalho, criar uma cópia dentro da mesma pasta ou alterar a ordem de posicionamento das mesmas.

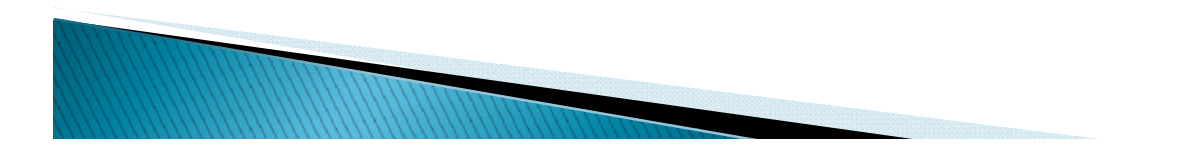

# Inserindo informações

Pode ser inserido números, caracteres, frases, datas, símbolos, tudo o que imaginar. O programa, porém, trata suas informações como um dos seguintes tipos de dados:

- · Rótulos (textos palavras ou frases);
- Números;
- Datas e/ou horas
- Fórmulas

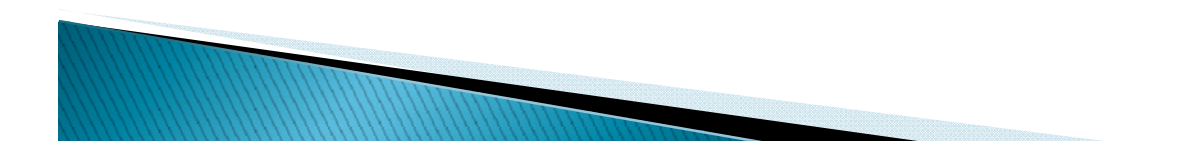

 Rótulos – é o texto que é digitado em uma célula, podendo ser qualquer palavra ou sequência de caracteres. Na maioria das planilhas, a área que exibe o contéudo de uma célula chama-se *linha de entrada* ou *caixa de entrada*(mostra o conteúdo real da célula atual)

|      | 🛿 Microsoft Excel - Pasta1 |                |                 |         |                  |                      |                  |                      |             |          |         |  |  |
|------|----------------------------|----------------|-----------------|---------|------------------|----------------------|------------------|----------------------|-------------|----------|---------|--|--|
| :2   | <u>A</u> rquivo            | <u>E</u> ditar | E <u>x</u> ibir | Inserir | <u>F</u> ormatar | Ferra <u>m</u> entas | <u>D</u> ados    | Janela Aj <u>u</u> d | a           |          | _ 8 ×   |  |  |
| : 🗅  | 🞽 🔒                        | 👌 🔒            | <b>a</b> R      | ABC     | 🗸   🔏 🗈          | 🖺 • 🝼                | <b>9</b> - (°' - | 😫 Σ 🗸                | A ↓ Z ↓   L | 100% 🦓 🐌 | • • 💿 🖕 |  |  |
| Aria | al                         |                | <b>-</b> 10     | • N     | <u>I</u> § ≣     |                      | - 🕎 %            | 000, 0, 000, 000     |             | 📃 + 🖄 +  | A       |  |  |
|      | A1                         | -              | f,              | UFRP    | E                |                      |                  |                      |             |          |         |  |  |
|      | A                          | B              |                 | С       | D                | E                    | F                | G                    | Н           |          | J 🗖     |  |  |
| 1    | UFRPE                      |                |                 |         |                  |                      |                  |                      |             |          |         |  |  |
| 2    |                            |                |                 |         |                  |                      |                  |                      |             |          |         |  |  |

- Números digitando números, os programas de planilha assumem que está sendo digitado um número. Não é necessário digitar nenhum tipo de formatação ou pontuação numérica, com exceção da vírgula decimal (ou ponto, se a planilha não aceitar a vírgula decimal).
- Datas e horas é possível inserir a data e hora real e que ela seja atualizada sempre que for aberta a planilha.

- Fórmulas pode ser uma equação matemática simples ou incrivelmente complexa, podendo calcular números, datas ou horas. Alguns operadores são:
- · Operadores aritméticos
  - + adição / divisão
  - subtração

% percentagem

\* multiplicação

^ exponenciação

- Operadores de comparação (comparam dois valores e dão como resultado o valor lógico Verdadeiro ou falso).
  - = igual >= maior ou igual
  - > maior <= menor ou igual
  - < menor <> diferente

Ordem de precedência: as planilhas efetuam a multiplicação e a divisão antes da adição e da subtração.

= 2 + 3 \* 5 resulta 17

Para efetuar os cálculos forçosamente em uma certa ordem pode-se <u>anular a precedência padrão</u> colocando as partes de uma fórmula entre parênteses. = (2 + 3)\*5 resulta 25

Lembre-se!

Toda fórmula deverá iniciar sempre com o sinal de igualdade, caso contrário a fórmula não funcionará. Ao final da fórmula, basta pressionar a tecla ENTER.

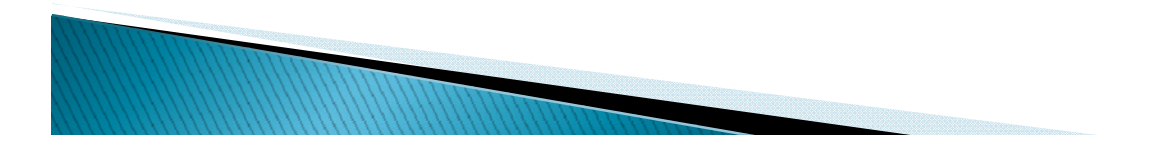

 Funções – usada em fórmulas para efetuar operações especiais. Como são parte do programa, não podem ser alteradas e nem personalizadas. Só é possível usar as funções que são oferecidas pelo software de planilha.

Ex: Para somar o conteúdo das célu =B2+B3+B4+B5+...+B20 Pode ser utilizado a (função sou =SOMA(B2:B20)

As funções são de grande utilidade no uso de cálculos muito extensos.

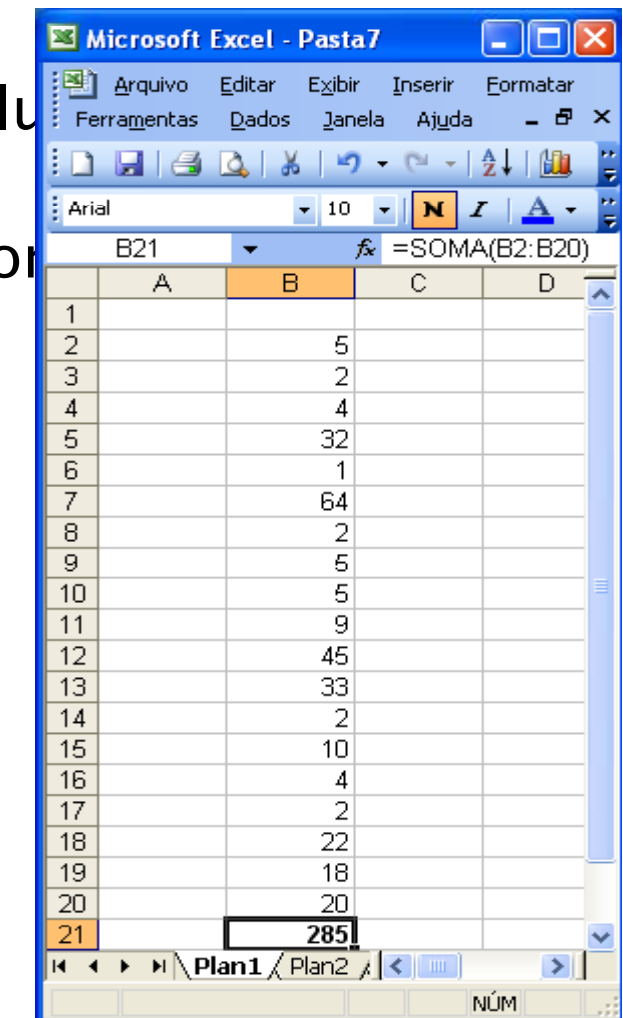

Veja algumas funções que fazem parte do Microsoft Excel

- SOMA(núm1;núm2;...) soma todos os nºs de um intervalo de células;
- MÁXIMO(núm1;núm2;...) retorna o valor máximo de um conjunto de argumentos;
- POTÊNCIA(núm;potência) retorna o resultado de um nº elevado a uma potência;
- QUOCIENTE(numerador;denominador) retorna a parte inteira de uma divisão;
- RADIANOS(ângulo) converte graus em radianos;
- RAIZ(número) retorna a raiz quadrada de um número;
- SEN(núm) retorna o seno de um ângulo;
- COS(núm) retorna o cosseno de um ângulo; Dentre outras.

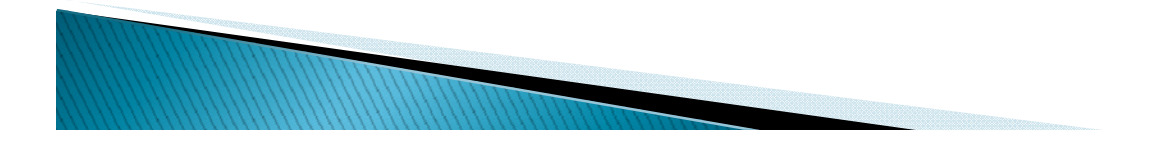

### Definindo formatos de tela

Embora quase sempre o formato de tela seja usado em conexão com as células que exibem valores numéricos, ele também se aplica a células que contêm apenas textos. Lembrando que valores numéricos podem ser números, horas, datas ou fórmulas.

Células Numéricas –

possui vários formatos pré-definidos. Alguns sistemas permitem até que se crie formatos personalizados.

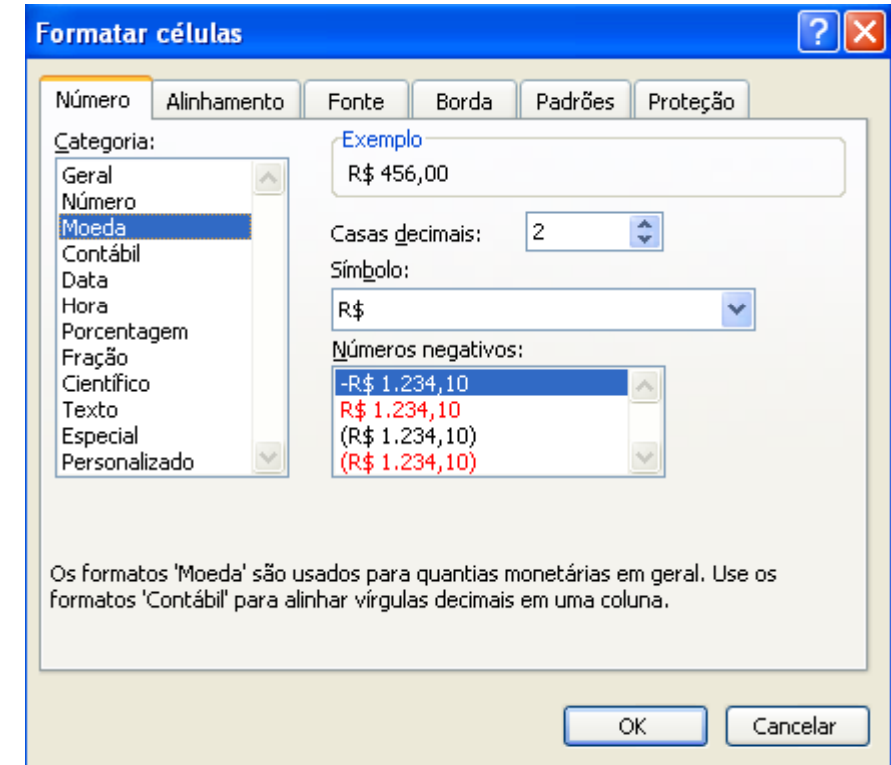

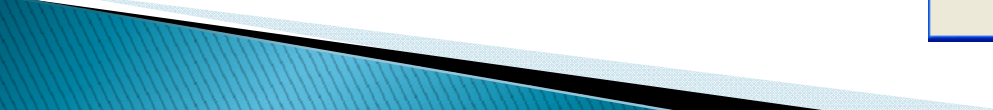

 Células de data e hora – quando é selecionado a categoria data ou hora na caixa de lista à esquerda, a caixa de lista Tipo exibe os formatos de datas e horas disponíveis.

| Formatar células ? 🔀                                                                                                    | Formatar células 🛛 ? 🔀                                                                                                    |
|----------------------------------------------------------------------------------------------------|----------------------------------------------------------------------------------------------------|
| Número       Alinhamento       Fonte       Borda       Padrões       Proteção         Categoria:                                                                                                    | Número       Alinhamento       Fonte       Borda       Padrões       Proteção         Categoria:       Exemplo       12:00:00       12:00:00         Número       Moeda       12:00:00       100         Número       Moeda       100       100         Contábil       Data       13:30:55       13:30         Porcentagem       Fração       1:30 PM       13:30:55         Fração       1:30:55 PM       30:55,2       37:30:55         Especial       V       V       V         Personalizado       V       Localidade (local):       V |
| Os formatos de data exibem números de série de data e hora como valores de data.<br>Exceto em itens com um asterisco (*), os formatos aplicados não trocam as ordens<br>de data com o sistema operacional.<br>OK Cancelar | Os formatos de horas exibem números de série de data e hora como valores de<br>hora. Exceto em itens com um asterisco (*), os formatos aplicados não trocam as<br>ordens de data ou hora com o sistema operacional.<br>OK Cancelar                                                                                                    |

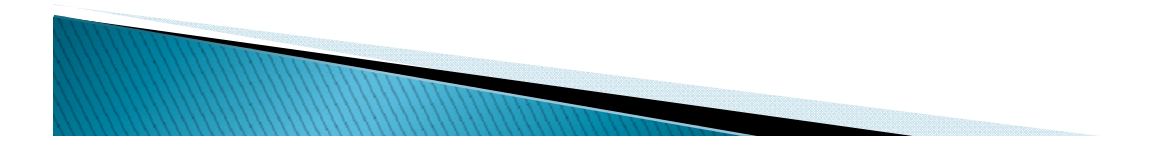

 Células de texto – são semelhantes ao atributos aplicados a um texto em um documento produzido por editores de texto: tipologia e corpos diferentes, negrito, itálico,sublinhado, cores, proporcionando uma apresentação atraente.

| × N  | <b>Aicrosof</b> t | Excel -        | Pasta 1         |         |                  |                      |                              |                |   |          |       | ×            |
|------|-------------------|----------------|-----------------|---------|------------------|----------------------|------------------------------|----------------|---|----------|-------|--------------|
| :2   | <u>A</u> rquivo   | <u>E</u> ditar | E <u>x</u> ibir | Inserir | <u>F</u> ormatar | Ferra <u>m</u> entas | <u>D</u> ados <u>J</u> anela | Aj <u>u</u> da |   |          | _ 8   | ×            |
| 10   | 💕 🔒               | 🖪 🔒            |                 | ABC     | 🕰   🔏 🖻          | a 🖺 - 🛷              | 🗳 🔹 🖓 🔹 😣                    | Σ - AZ↓        | X | 100% 🦓 👢 | • • 🕜 | Ŧ            |
| Ari  | al                |                | <b>-</b> 10     | - N     | IS               | = = = 🔤              | 1 😳 % 000 %                  | 0 ,00   ∰      |   | - 🖄 -    | A     |              |
| _    | G8                | -              | f <sub>x</sub>  |         |                  |                      |                              |                |   |          |       |              |
|      |                   | A B C D E      |                 | F       | G                | Н                    | ~                            |                |   |          |       |              |
|      |                   |                |                 |         |                  |                      |                              |                |   |          |       |              |
| 1    | A                 | luno           |                 | Teste   | Traball          | no Média             | Aprov/ Rep                   | го             |   |          |       |              |
| 2    | Aluno 1           |                |                 | 10,0    | 0 8,1            | 00 9,00              | Aprovado                     | o l            |   |          |       |              |
| 3    | Aluno 2           |                |                 | 9,0     | 0 6,1            | 00 7,50              | Aprovado                     | <b>)</b>       |   |          |       |              |
| 4    | Aluno 3 5         |                | 5.0             | 0 4.)   |                  | Reprovad             | 0                            |                |   |          |       |              |
| 5    |                   |                |                 | ,       |                  |                      |                              |                |   |          |       |              |
| 6    |                   |                |                 |         |                  |                      |                              |                |   |          |       | Ξ            |
| 7    |                   |                |                 |         |                  |                      |                              |                |   |          |       |              |
| 8    |                   |                |                 |         |                  |                      |                              |                |   |          | 1     |              |
| 9    |                   |                |                 |         |                  |                      |                              |                |   |          |       |              |
| 10   |                   |                |                 |         |                  |                      |                              |                |   |          |       |              |
| 11   |                   |                |                 |         |                  |                      |                              |                |   |          |       |              |
| 12   |                   |                |                 |         |                  |                      |                              |                |   |          |       |              |
| 13   |                   |                |                 |         |                  |                      |                              |                |   |          |       |              |
| 14   |                   |                |                 |         |                  |                      |                              |                |   |          |       |              |
| 15   |                   |                |                 |         |                  |                      |                              |                |   |          |       |              |
| 16   |                   |                | plano, 2        |         | ,                |                      |                              |                |   |          |       | $\mathbf{M}$ |
| 14 4 | P N/F             | Jan1 /         | Plan2 /         | Plan3 / | ,                |                      | <                            |                |   |          | >     | 1            |
| Pron | to                |                |                 |         |                  |                      |                              |                |   | NÚM      |       |              |

#### Outros tipos de formatação além das células são:

 Auto-Formatação - é possível formatar a planilha a partir de modelos oferecidos pelo software, basta escolher uma opção e caracterizá-la de acordo com o formato desejado.

| × 1  | Aicrosoft Excel -              | Alunos                          |                                      |                              |                   | )      | AutoFormatação                                                                                                    |                                                                                                    | X        |
|------|--------------------------------|---------------------------------|--------------------------------------|------------------------------|-------------------|--------|----------------------------------------------------------------------------------------------------|----------------------------------------------------------------------------------------------------|----------|
| :2   | <u>A</u> rquivo <u>E</u> ditar | E <u>x</u> ibir <u>I</u> nserir | <u>Formatar</u> Ferra <u>m</u> entas | <u>D</u> ados <u>J</u> anela | Ajuda 🗕 🗗 🗙       |        | Jan. Fey. Mar. Total                                                                                                    | Jan. Fey. Mar. Total                                                                                     | ОК       |
| 1    | 💕 🖌 🖪 🔒                        | 🖪 🛕 🛍                           | <u> </u>                             | Ctrl+1 👌 🗴 🛛                 | - 21   🛍 🛷 💿 🔡    | r<br>F | Leste 7 7 5 19<br>Oeste 6 4 7 17                                                                                                    | Leste 7 7 5 19<br>Oeste 6 4 7 17                                                                         | Cancelar |
| Ari  | al                             | • 12 • N                        | Colu <u>n</u> a                      | 00, 0, <b>→</b> ♦            | 8   🗉 + 🖄 + 🗛 + 📲 |        | Sul 8 7 9 24<br>Total 21 18 21 60                                                                                                    | Sul         8         7         9         24           Total         21         18         21         60 | Opções   |
|      | A1 🗸                           | <i>f</i> ∡ Aluno                | Auto <u>F</u> ormatação              |                              |                   |        | Simples                                                                                                    | Clássico 1                                                                                               |          |
|      | A                              | В                               | Formatação con <u>d</u> icio         | onal D                       | E                 |        | Jan. Fev. Mar. Total                                                                                                    | Jan. Fev. Mar. Total                                                                                     |          |
| 1    | Aluno                          | Endere                          | E <u>s</u> tilo                      | lãe                          | Data Nasc         |        | Leste         7         5         19           Oeste         6         4         7         17           Sul         8         7         9         24 | Leste 7 7 5 19<br>Oeste 6 4 7 17<br>Sul 8 7 9 24                                                         |          |
| 2    | Aluno_1                        | Endereço_1                      | *                                    |                              | DN_1 7            |        | Total 21 18 21 60                                                                                                    | Total 21 18 21 60                                                                                        |          |
| 3    | Aluno_2                        | Endereço_2                      | Pai_2                                | Mãe_2                        | DN_2 7            |        | Clássico 2                                                                                                    | Clássico 3                                                                                               |          |
| 4    | Aluno_3                        | Endereço_3                      | Pai_3                                | Mãe_3                        | DN_3 7            |        | Jan, Fev, Mar, Total                                                                                                    | Jap. Fev. Mar. Total                                                                                     |          |
| 5    | Aluno_4                        | Endereço_4                      | Pai_4                                | Mãe_4                        | DN_4 7            |        | Leste R\$ 7 R\$ 7 R\$ 5 R\$19                                                                                                    | Leste R\$ 7 R\$ 7 R\$ 5 R\$ 19                                                                           |          |
| 6    | Aluno 5                        | Endereço 5                      | Pai 5                                | Mãe 5                        | DN 5 i            |        | Sul 8 7 9 24                                                                                                    | Oeste 6 4 7 17<br>Sul 8 7 9 24                                                                           |          |
| 7    | Dados /                        | Notas / Plan3 /                 |                                      | <                            |                   |        | Total R\$ 21 R\$ 18 R\$ 21 R\$ 60                                                                                                    | Total R\$ 21 R\$ 18 R\$ 21 R\$ 60                                                                        |          |
| Pron | to                             |                                 |                                      |                              | NÚM .:            |        | Contábil 1                                                                                                    | Contábil 2                                                                                               |          |

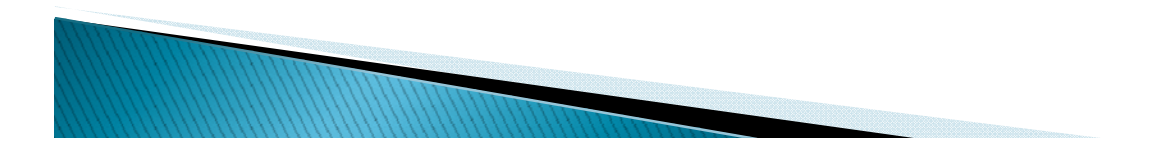

 Formatação condicional – é possível formatar a planilha automaticamente de acordo com as necessidades do usuário, utilizando cores, tipos de fonte, negrito, itálico e condições definidas pelo software.

| <b>X</b> N     | A Microsoft Excel - Alunos2         |                 |         |         |      |                  |                      |               |             |                                    |       |       |           |   |
|----------------|-------------------------------------|-----------------|---------|---------|------|------------------|----------------------|---------------|-------------|------------------------------------|-------|-------|-----------|---|
|                | Arquivo                             | Editar          | Exibir  | Inserir | Eori | matar            | Ferra <u>m</u> entas | <u>D</u> ados | Janela Ajy  | 2anela Ajuda Digite uma pergunta 👻 |       |       |           |   |
| 10             | 🗋 🗃 🔒 🔒 🍓 🔍 🖤 🛔 🖀 💆 🤆 Élulas Ctrl+1 |                 |         |         |      |                  |                      |               | 🧕 Σ         |                                    | 100%  |       |           |   |
| Arial - 10 - N |                                     |                 |         |         |      |                  |                      | •             | 000 .00 .00 |                                    | - 🖉 • | A -   |           |   |
|                | E3                                  | •               | fx      | 6       |      | AutoE            | ormatação            |               |             |                                    |       |       |           |   |
|                | A Formatação con <u>d</u> icional   |                 |         |         |      |                  | D                    | E             | F           | G                                  | Т     | ~     |           |   |
|                |                                     |                 | A       |         |      | E <u>s</u> tilo. |                      |               | Turne       |                                    |       |       | Desultada |   |
| 2              |                                     |                 | Alun    | 10      |      |                  | *                    |               | Tumo        | Teste                              | Prova | Média | Resultado |   |
| 3              | Aluno_1                             |                 |         |         |      |                  | Série 1              | Turma 1       | Turno 1     | 6,00                               | 5,00  | 5,50  | Reprovado |   |
| 4              | Aluno_2                             |                 |         |         |      |                  | Série 2              | Turma 2       | Turno 2     | 8,00                               | 9,00  | 8,50  | Aprovado  |   |
| 5              | Aluno_3                             |                 |         |         |      |                  | Série 3              | Turma 3       | Turno 3     | 7,00                               | 6,00  | 6,50  | Reprovado |   |
| 6              | Aluno_4                             |                 |         |         |      |                  | Série 4              | Turma 4       | Turno 4     | 5,00                               | 4,00  | 4,50  | Reprovado |   |
| 7              | 7 Aluno_5 Série 5 Turma             |                 |         |         |      |                  |                      |               |             | 7,00                               | 0,7   | 7,00  | Aprovado  | ~ |
| 14 4           | і к н∖і                             | Dados $\lambda$ | Notas / | (Plan3) | /    |                  |                      |               |             | <                                  |       | II    |           | > |
| Pron           | to                                  |                 |         |         |      |                  |                      |               | Soma=96     | ,00                                |       | NÚM   |           |   |

Basta selecionar o bloco a ser formatado da planilha e selecionar a formatação desejada.

| Formatação Condicional                                                                                                    |                             |             |
|----------------------------------------------------------------------------------------------------|-----------------------------|-------------|
| Condição <u>1</u><br>O valor da célula é v menor do que<br>Visualização do formato a ser usado<br>quando a condição for verdadeira: | 7<br>AaBbCcYyZz             | Eormatar    |
| Condição 2<br>O valor da célula é vigual a<br>Visualização do formato a ser usado<br>quando a condição for verdadeira:              | ="Reprovado"     AaBbCcYyZz | Formatar    |
| <b>`</b>                                                                                                    | Adicionar >> Excluir        | OK Cancelar |

# Integrando gráficos

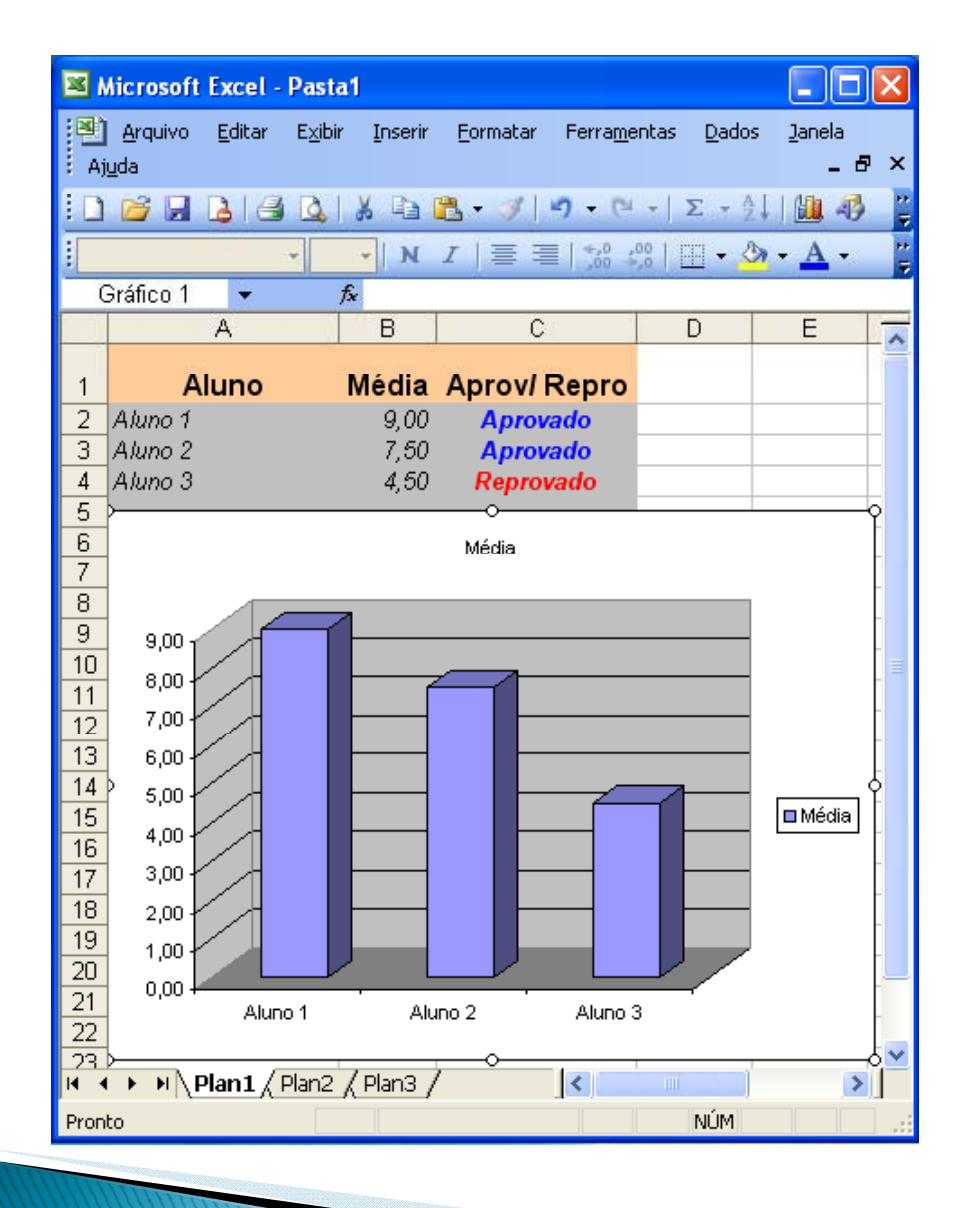

Quase todas as planilhas, especialmente as gráficas, permitem integrar gráficos

diretamente na planilha. Para isso basta ir no Menu> Inserir > Gráfico. Ou ainda através do botão "assistente de gráfico".

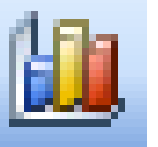

Lembrando que é necessário selecionar os dados que farão referência ao gráfico.

# Assistente de gráficos

| Assistente de gráfico - etapa 1 de 4 - tipo de gráfico 🛛 🔹 🔀                                                                                                |
|----------------------------------------------------------------------------------------------------|
| Tipos padrão Tipos personalizados                                                                                                    |
| Tipo de gráfico:   Columas   Barras   Linha   Pizza   Dispersão (XY)   Área   Radar   Radar   Superfície   Bolhas   Columas agrupadas com efeito visual 3D. |
| Cancelar      Voltar     Avancar >     Concluir                                                                                                    |

O Microsoft Excel apresenta um excelente recurso para a criação dos gráficos: o Assistente de gráfico. Com esse recurso, o programa orienta o usuário a construir um gráfico, dentro de uma sequência lógica distribuída em caixas de diálogo.

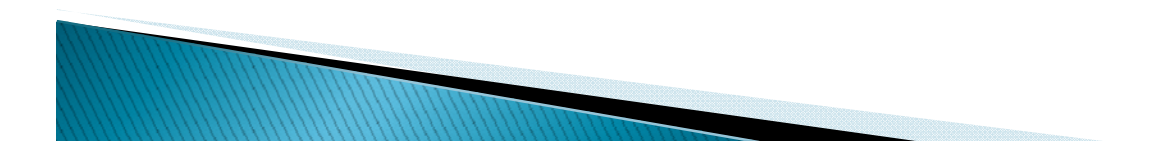

# Banco de dados

A planilha é muito poderosa quando utilizada como um banco de dados, principalmente quando pode ser utilizada em conjunto com outros programas. Além dos dados da planilha poder ser classificados em ordem crescente/decrescente, um recurso bastante utilizado é o autofiltro, que filtra as informações de acordo com as necessidades do usuário.

| 💌 N                          | Aicrosoft Excel - Alunos3                                                     |                                                     |                      |                                                                                                    |                      |                            |                                      |                                      |                                                             |
|------------------------------|-------------------------------------------------------------------------------|-----------------------------------------------------|----------------------|----------------------------------------------------------------------------------------------------|----------------------|----------------------------|--------------------------------------|--------------------------------------|-------------------------------------------------------------|
| :                            | <u>A</u> rquivo <u>E</u> ditar E <u>x</u> ibir <u>I</u> nserir <u>F</u> ormat | ar Ferra <u>m</u> entas                             | Dac                  | los <u>J</u> anela Aj <u>u</u> da                                                                                                    |                      |                            | Digite un                            | na pergunta                          | ×                                                           |
| : 🗅                          | 📂 🖬 🖪 🗐 🎒 🔍 🖤 📖 🐰                                                             | 🗈 🛍 - 🏈 📔                                           | å∤                   | Classificar                                                                                                    |                      |                            | , 🦚 100%                             | - 🕜                                  | -                                                           |
| Aria                         | al - 10 - N <i>I</i> S                                                        |                                                     |                      | Eiltrar                                                                                                    | ►                    |                            | <u>A</u> utoFiltro                   |                                      |                                                             |
|                              | D14 <del>v</del> fx                                                           |                                                     |                      | For <u>m</u> ulário                                                                                                    |                      |                            | <u>M</u> ostrar to                   | dos                                  |                                                             |
|                              | A                                                                             | В                                                   |                      | T <u>e</u> xto para colunas                                                                                                    |                      |                            | <u>F</u> iltro avan                  | çado                                 | Н                                                           |
|                              |                                                                               |                                                     |                      | Lįsta                                                                                                    | •                    |                            | -                                    |                                      | _                                                           |
| 1                            | A I                                                                           | Cária                                               |                      |                                                                                                    | L                    | •                          | Prova                                | Média                                | <b>Decultode</b>                                            |
|                              | Aluno                                                                         | Serie                                               |                      | XMI                                                                                                    | - <b>.</b>           | -                          | Flova                                | Meula                                | Resultado                                                   |
| 2                            | Aluno<br>Aluno_1                                                              | Série 1                                             |                      | XML                                                                                                    | •                    | 00                         | 5,00                                 | 5,50                                 | Reprovado                                                   |
| 2<br>3                       | Aluno<br>Aluno_1<br>Aluno_2                                                   | Série 1<br>Série 2                                  |                      | XML<br>S                                                                                                    | •                    | 00<br>00                   | 5,00<br>9,00                         | 5,50<br>8,50                         | Reprovado<br>Aprovado                                       |
| 2<br>3<br>4                  | Aluno_1<br>Aluno_2<br>Aluno_3                                                 | Série 1<br>Série 2<br>Série 3                       | Turn                 | XML<br>S<br>na 3 Turno 3                                                                                                    | •<br>7,(             | 00<br>00<br>00             | 5,00<br>9,00<br>6,00                 | 5,50<br>8,50<br>6,50                 | Reprovado<br>Aprovado<br>Reprovado                          |
| 2<br>3<br>4<br>5             | Aluno_1<br>Aluno_2<br>Aluno_3<br>Aluno_4                                      | Série 1<br>Série 2<br>Série 3<br>Série 4            | Turn<br>Turn         | ×ML<br>solutions<br>× Turno 3<br>na 4 Turno 4                                                                                                    | •<br>7,0<br>5,       | 00<br>00<br>00<br>00       | 5,00<br>9,00<br>6,00<br>4,00         | 5,50<br>8,50<br>6,50<br>4,50         | Reprovado<br>Aprovado<br>Reprovado<br>Reprovado             |
| 2<br>3<br>4<br>5<br>6        | Aluno_1<br>Aluno_2<br>Aluno_3<br>Aluno_4<br>Aluno_5                           | Série 1<br>Série 2<br>Série 3<br>Série 4<br>Série 5 | Turn<br>Turn<br>Turn | ⊻ML<br>s<br>na 3 Turno 3<br>na 4 Turno 4<br>na 5 Turno 5                                                                                                    | ,<br>7,(<br>5,<br>7, | 00<br>00<br>00<br>00<br>00 | 5,00<br>9,00<br>6,00<br>4,00<br>7,00 | 5,50<br>8,50<br>6,50<br>4,50<br>7,00 | Reprovado<br>Aprovado<br>Reprovado<br>Reprovado<br>Aprovado |
| 2<br>3<br>4<br>5<br>6        | Aluno_1<br>Aluno_2<br>Aluno_3<br>Aluno_4<br>Aluno_5                           | Série 1<br>Série 2<br>Série 3<br>Série 4<br>Série 5 | Turn<br>Turn<br>Turn | ⊻ML<br>view constant view constant view const | •<br>7,(<br>5,<br>7, | 00<br>00<br>00<br>00<br>00 | 5,00<br>9,00<br>6,00<br>4,00<br>7,00 | 5,50<br>8,50<br>6,50<br>4,50<br>7,00 | Reprovado<br>Aprovado<br>Reprovado<br>Reprovado<br>Aprovado |
| 2<br>3<br>4<br>5<br>6<br>⊮ ◀ | Aluno_1<br>Aluno_2<br>Aluno_3<br>Aluno_4<br>Aluno_5                           | Série 1<br>Série 2<br>Série 3<br>Série 4<br>Série 5 | Turn<br>Turn<br>Turn | ⊻ML<br>solutions and a solutions and a solution | ►<br>7,0<br>5,<br>7, | 00<br>00<br>00<br>00<br>00 | 5,00<br>9,00<br>6,00<br>4,00<br>7,00 | 5,50<br>8,50<br>6,50<br>4,50<br>7,00 | Reprovado<br>Aprovado<br>Reprovado<br>Reprovado<br>Aprovado |

# No exemplo a seguir foi utilizada a coluna do resultado para visualizar todos os alunos Aprovados.

|     | Aic rosoft  | Excel - Alunos3                | )       |                  |             |         |              |                      |           |             |          | ×                                |
|-----|-------------|--------------------------------|---------|------------------|-------------|---------|--------------|----------------------|-----------|-------------|----------|----------------------------------|
| :2  | Arquivo     | <u>E</u> ditar E <u>x</u> ibir | Inserir | <u>F</u> ormatar | Ferramentas | Dados   | Janela Ajud  | la                   | Digite ur | na pergunta | · · - 8  | ×                                |
| : 🗅 | 📔 🔒         | 🔒 🔒 🖾 🕰                        | 1 2 1   | 1 1 2 0          | n 🖹 - 🛷     | 1) - (1 | -   🧕 Σ -    |                      | 100%      | • 0         | -        |                                  |
| Ari | al          | <b>-</b> 10 <b>-</b>           | N 2     | <u>rs</u> ∣≣     |             | 9 %     | 000, 0,0 000 |                      | 🛛 • 🙆 • . | A -         | -        |                                  |
| _   | E8          | ▼ f <sub>x</sub>               |         |                  |             |         |              |                      |           |             |          |                                  |
|     |             | A                              |         |                  | B           | C       | D            | E                    | F         | G           | Н        | ~                                |
|     |             |                                |         |                  |             |         |              |                      |           |             |          |                                  |
| 1   |             | Aluno                          | )       | G                | - Séri€-    | ] Turm  | -) Turn(-    | ] Test( <del>-</del> | Prov      | Méd 🖵       | Resultad |                                  |
| 3   | Aluno_2     |                                |         |                  | Série 2     | Turma 2 | Turno 2      | 8,00                 | 9,00      | 8,50        | Aprovado | Classificar em Ordem Crescente   |
| 6   | Aluno_5     |                                |         |                  | Série 5     | Turma 5 | Turno 5      | 7,00                 | 7,00      | 7,00        | Aprovado | Classificar em Ordem Decrescente |
| 7   |             |                                |         |                  |             |         |              |                      |           |             |          | (Tudo)                           |
| 8   |             |                                |         |                  |             |         |              |                      |           |             |          | (1000)<br>(10 Primeiros          |
| 9   |             |                                |         |                  |             |         |              |                      |           |             |          | (Personalizar)                   |
| H 4 | ыны∖т       | Dados 🔪 Notas 🖉 I              | Plan3 / |                  |             |         | <            |                      | III       |             | >        | Aprovado                         |
| Mod | o de filtro |                                |         |                  |             |         |              |                      |           | NÚ          | 4        | Reprovado                        |

Congelar painés – é recomendado quando há necessidade de visualização de determinada linha ou coluna, sendo necessário o preenchimento de células além do visualizado.

| 🛛 Microsoft Excel - Alunos3 |                                          |                            |                               |    |                 |          |                             |              |            |   |
|-----------------------------|------------------------------------------|----------------------------|-------------------------------|----|-----------------|----------|-----------------------------|--------------|------------|---|
| 1                           | <u>Arquivo Editar Exibir Inserir For</u> | matar Ferra <u>m</u> entas | erramentas Dados Janela Ajuda |    |                 |          | Digite uma pergunta 🛛 🚽 🗗 🗙 |              |            |   |
|                             | 💕 🖬 🖪 🔒 🖪 🖪 🖉 📖 I                        | አ 🗈 🖺 - 🛷                  | 💦 🗸 🍼 🖕 🔁 🔽 Congelar painéis  |    |                 | 4 100%   | • 🕜                         | -            |            |   |
| Arial                       | - 12 - N I                               | s   🗉 🔳 🖬                  | 9%                            | ~  | 1 Alunos3       |          | • 🕭 •                       | A -          |            |   |
|                             | A1 🔻 🏂 Aluno                             |                            |                               |    | <u>2</u> Alunos |          |                             |              |            |   |
|                             | A                                        | В                          | С                             |    | ×               |          | F                           | G            | Н          |   |
|                             | 0 kum a                                  | Qúria                      | <b>.</b>                      |    | <b>r</b>        | <b>T</b> | Deserve                     | N 4 4 - 11 - | Describeda |   |
| 1                           | Aluno                                    | Serie                      | Turma                         |    | lurno           | leste    | Prova                       | media        | Resultado  |   |
| 2 /                         | Aluno_1                                  | Série 1                    | Turma 1                       | 7  | urno 1          | 6,00     | 5,00                        | 5,50         | Reprovado  |   |
| 3 A                         | Aluno_2                                  | Série 2                    | Turma 2                       | 17 | urno 2 👘        | 8,00     | 9,00                        | 8,50         | Aprovado   |   |
| 4 /                         | Aluno 3                                  | Série 3                    | Turma 3                       | 7  | urno 3          | 7,00     | 6,00                        | 6,50         | Reprovado  |   |
| 5 A                         | Aluno 4                                  | Série 4                    | Turma 4                       | 7  | urno 4          | 5,00     | 4,00                        | 4,50         | Reprovado  |   |
| 6 /                         | Aluno_5                                  | Série 5                    | Turma 5                       | 7  | urno 5          | 7,00     | 7,00                        | 7,00         | Aprovado   |   |
| 4                           | → M \ Dados \ Notas / Plan3 /            |                            |                               |    | <               |          | 11                          |              | >          | ſ |
| Pronto                      | 0                                        |                            |                               |    |                 |          |                             | NÚ           | И          |   |

Para ativar este recurso basta selecionar a linha ou coluna que deseja tornar fixo e as demais poderão ser acessadas através das barras de rolagens.

|                                   | 🛛 Microsoft Excel - Alunos 3 |           |                            |        |                  |                             |                                    |                                    |                              |                              |                       |                                           |   |
|-----------------------------------|------------------------------|-----------|----------------------------|--------|------------------|-----------------------------|------------------------------------|------------------------------------|------------------------------|------------------------------|-----------------------|-------------------------------------------|---|
| :8)                               | Arquivo                      | Editar    | E <u>x</u> ibir <u>I</u> n | nserir | <u>F</u> ormatar | Ferra <u>m</u> entas        | Dados 1                            | anela Aj <u>u</u> d                | a                            | Digite ur                    | na pergunta           | 5                                         | × |
| 1 D                               | 1                            | B 🔒       | a 🛯                        | ABC 👔  | 1 X 🗈            | 🖺 • 🝼                       | 1) - (° -                          | 😣 Σ 🔹                              | 2↓ X↓   🛍                    | 100%                         | • 🕜                   | -                                         |   |
| Ari                               | al                           |           | 12 🗸                       | N      | r <u>s</u> ∣≣    | <b>E E E</b>                | 9% 0                               | 00, 0, 00                          |                              | 🛛 • 🙆 • j                    | <u>A</u> -            | -                                         |   |
|                                   | A1                           | -         | <i>f</i> ∡ A               | Aluno  |                  |                             |                                    |                                    |                              |                              |                       |                                           |   |
|                                   |                              |           | A                          |        |                  | В                           | С                                  | D                                  | E                            | F                            | G                     | Н                                         | ^ |
|                                   |                              |           |                            |        |                  |                             |                                    |                                    |                              |                              |                       |                                           |   |
|                                   |                              |           |                            |        |                  |                             |                                    |                                    |                              |                              |                       |                                           |   |
| 1                                 |                              |           | Aluno                      |        |                  | Série                       | Turma                              | Turno                              | Teste                        | Prova                        | Média                 | Resultado                                 |   |
| 1                                 | Aluno_1                      |           | Aluno                      |        |                  | Série<br>Série 1            | Turma<br>Turma 1                   | Turno<br>Turno 1                   | <b>Teste</b><br>6,00         | <b>Prova</b><br>5,00         | Média<br>5,50         | Resultado<br>Reprovado                    |   |
| 1<br>2<br>6                       | Aluno_1<br>Aluno_5           |           | Aluno                      |        |                  | Série<br>Série 1<br>Série 5 | <b>Turma</b><br>Turma 1<br>Turma 5 | <b>Turno</b><br>Turno 1<br>Turno 5 | <b>Teste</b><br>6,00<br>7,00 | <b>Prova</b><br>5,00<br>7,00 | Média<br>5,50<br>7,00 | Resultado<br>Reprovado<br>Aprovado        |   |
| 1<br>2<br>6<br>7                  | Aluno_1<br>Aluno_5           |           | Aluno                      |        |                  | Série<br>Série 1<br>Série 5 | <b>Turma</b><br>Turma 1<br>Turma 5 | <b>Turno</b><br>Turno 1<br>Turno 5 | <b>Teste</b><br>6,00<br>7,00 | <b>Prova</b><br>5,00<br>7,00 | Média<br>5,50<br>7,00 | <b>Resultado</b><br>Reprovado<br>Aprovado |   |
| 1<br>2<br>6<br>7<br>8             | Aluno_1<br>Aluno_5           |           | Aluno                      |        |                  | Série<br>Série 1<br>Série 5 | <b>Turma</b><br>Turma 1<br>Turma 5 | Turno<br>Turno 1<br>Turno 5        | Teste<br>6,00<br>7,00        | <b>Prova</b><br>5,00<br>7,00 | Média<br>5,50<br>7,00 | Resultado<br>Reprovado<br>Aprovado        |   |
| 1<br>2<br>6<br>7<br>8<br>9        | Aluno_1<br>Aluno_5           |           | Aluno                      |        |                  | Série<br>Série 1<br>Série 5 | <b>Turma</b><br>Turma 1<br>Turma 5 | Turno 1<br>Turno 5                 | Teste<br>6,00<br>7,00        | <b>Prova</b><br>5,00<br>7,00 | Média<br>5,50<br>7,00 | <b>Resultado</b><br>Reprovado<br>Aprovado |   |
| 1<br>2<br>6<br>7<br>8<br>9<br>⊮ ◄ | Aluno_1<br>Aluno_5           | Dados \ M | Aluno<br>Iotas / Pl        | lan3 / |                  | Série<br>Série 1<br>Série 5 | Turma 1<br>Turma 5                 | Turno 1<br>Turno 5                 | <b>Teste</b><br>6,00<br>7,00 | Prova<br>5,00<br>7,00        | Média<br>5,50<br>7,00 | Resultado<br>Reprovado<br>Aprovado        |   |

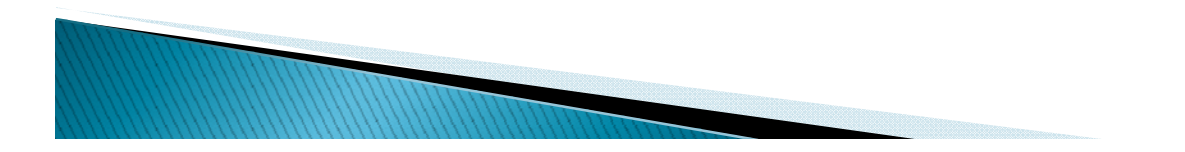

# Integração com outros programas

 É possível vincular uma planilha de dados do Microsoft Excel em um editor de texto, como por exemplo o Microsoft Word for Windows. Assim o editor de texto será notificado caso os dados da planilha sofram alteração e a tabela no documento será atualizada.

| Microsoft Excel - Ex_mala                                                                                                    | 🖺 Ex_mala_formulario - Microsoft Word                                                                                                    |
|----------------------------------------------------------------------------------------------------|----------------------------------------------------------------------------------------------------|
| Arquivo Editar Exibir Inserir Eormatar Ferramentas Dados<br>Danela Ajuda - B ×                                                                           | Image: Arguivo Editar Exibir Inserir Formatar Ferramentas Tabela Janela Ajuda         Image: Arguivo Editar Exibir Inserir Formatar Ferramentas Tabela Janela Ajuda         Image: Arguivo Editar Exibir Inserir Formatar Ferramentas Tabela Janela Ajuda <td< th=""></td<>                                                                                                    |
|                                                                                                    | ■ · X · 1 · 1 · 1 · 2 · 1 · 3 · 1 · 4 · 1 · 5 · 1 · 6 · 1 · 7 · 1 · 8 △ 1 ▲                                                                                                    |
| $\begin{array}{c c c c c c c c c c c c c c c c c c c $                                                                                                   | Colégio e Curso Desafio                                                                                                    |
|                                                                                                    | <u>Notas informativas</u> Nome do aluno: < Aluno l>                                                                                                    |
| 1 Aluno Série Turma Turno Média Aprov/ Repro                                                                                                    | - Série: <sériel> Turma: <turmal> Turno: <turnol></turnol></turmal></sériel>                                                                                                    |
| 2 Aluno 1 Série 1 Turma 1 Turno 1 9,00 Aprovado     3 Aluno 2 Série 2 Turma 2 Turno 2 7,50 Aprovado     4 Aluno 3 Série 3 Turma 3 Turno 3 4,50 Reprovado | Image: Constraint of the second of the second of the se |
| 5<br>H • • • • Plan1 / Plan2 / Plan3 / • • • • • • • • • • • • • • • • • •                                                                               | ■ G 🗊 🕸 K             : Desenhar ▼           : AutoFormas ▼           : N           : M           : M                                                                                                    |
| Pronto NÚM                                                                                                    | Pág 1 Seção 1 1/1 Em 4,5 cm Lin 6 Col 22 GRA ALT EST SE Portuguê 🥁                                                                                                    |

 Outra integração é a de um arquivo de imagem gráfica criado com um programa de desenho ou um programa de ilustração como o CorelDraW, é possível incluir essa imagem gráfica na

planilha.

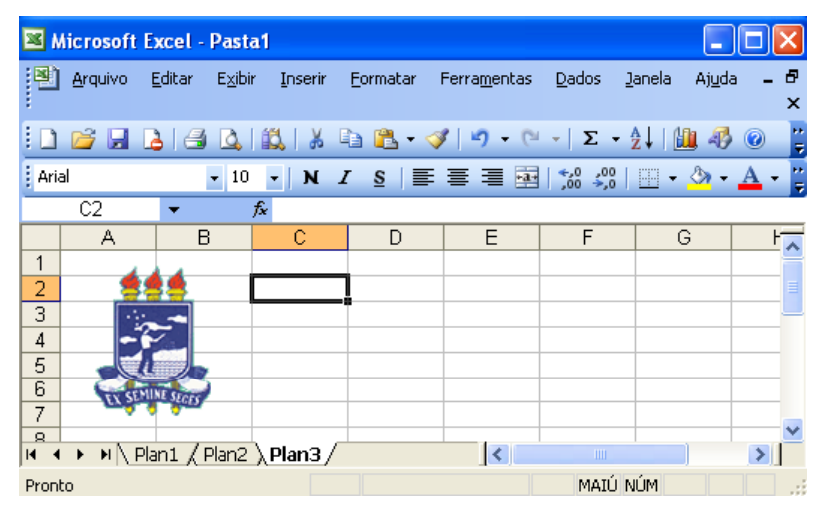

#### As diferenças são:

- Criar vínculo qualquer mudança feita no arquivo original, irá refletir automaticamente na planilha;
- Incorporar objeto não dependerá da disponibilidade do arquivo gráfico, as mudanças feitas no original não se refletem na planilha.

# Exemplos de Fórmulas

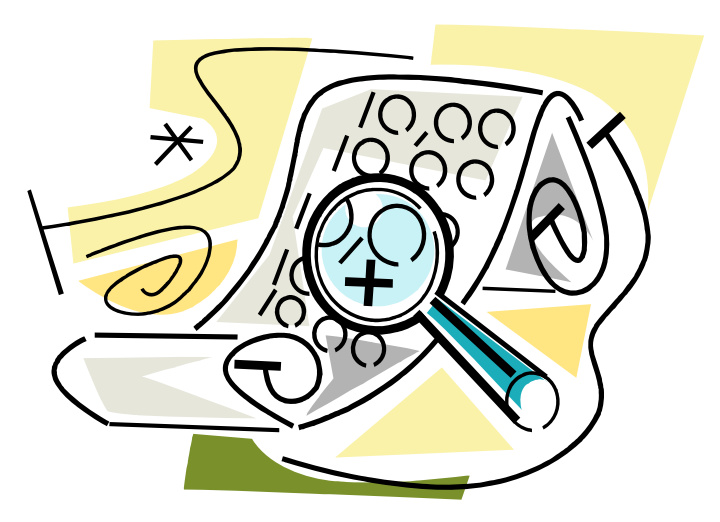

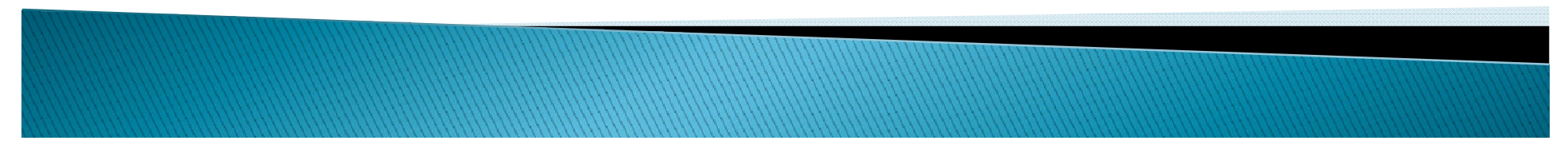

# Fórmula da Soma

#### Ex: =SOMA(A1:D1)

A fórmula irá somar todos os valores que se encontram no endereço A1 até o endereço D1. Os <u>dois pontos indicam até</u>, ou seja, some de A1 até D1. A fórmula será sempre a mesma, só mudará os endereços dos valores que se deseja somar.

|   | Α  | В  | С  | D  | Ε            |
|---|----|----|----|----|--------------|
| 1 | 10 | 25 | 15 | 10 | =SOMA(A1:D1) |
| 2 |    |    |    |    |              |

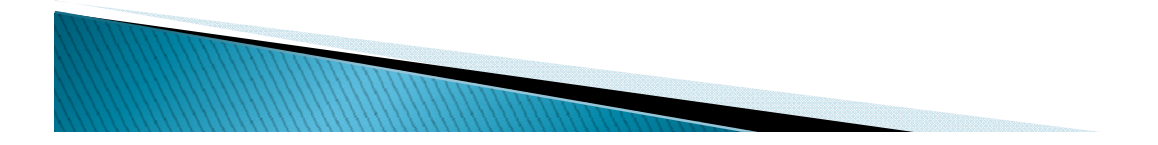

 Outra maneira de somar é utilizando o botão da Autosoma.

Para trabalhar com o botão da Autoso 🗾 🚽

1. Selecionar os valores que desejar sc

2. Clicar no botão da Autosoma e ele mostrará o resultado.

 Outro exemplo de soma seria somar todos os valores dispostos na planilha abaixo usando uma única fórmula, desta vez será necessário digitar a fórmula.

|   | Α  | В  | С   | D  | Ε            |
|---|----|----|-----|----|--------------|
| 1 | 10 | 25 | 15  | 10 |              |
| 2 | 15 | 20 | 25  | 15 |              |
| 3 | 14 | 25 | 25  | 25 |              |
| 4 |    | ТО | TAL |    | =SOMA(A1:D3) |

Desta forma, você está somando todos os valores numa única <u>fórmula, é o que chamamos de Somar Matrizes</u>.

- Mais um exemplo de Soma.
- Desta vez pode-se somar os números dispostos de maneira alternada, ou seja, em endereços diferentes. Ex:

|   | Α            | В       | С       | D   | Έ      |
|---|--------------|---------|---------|-----|--------|
| 1 | Água         | Luz     | Água    | Luz |        |
| 2 | 150          | 35      | 75      | 55  |        |
| 3 |              | TOTAL 1 | DA ÁGUA | A   | =A2+C2 |
| 4 | TOTAL DA LUZ |         |         |     | =B2+D3 |

Se desejar somar somente os valores de água, então, basta digitar o endereço de cada valor, ou seja, o endereço do primeiro valor + o endereço do 2º valor e assim sucessivamente.

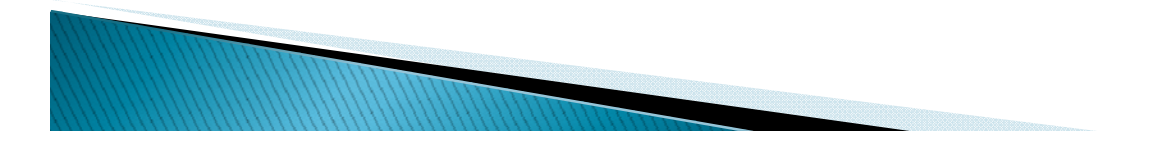

# Fórmula da Subtração

 Para realizar a subtração no Excel, basta digitar o endereço dos devidos valores (inicial e final) acompanhado do sinal de subtração ( - ). Ex:

|   | Α    | В       | С     | D           |
|---|------|---------|-------|-------------|
| 1 | Func | SlBruto | Desc. | Sl. Líquido |
| 2 | José | 800     | 175   | =B2-C2      |
| 3 |      |         |       |             |
| 4 |      |         |       |             |

### Fórmula da Multiplicação

 Para realizar a multiplicação, será preciso apenas trocar o sinal de subtração pelo sinal de multiplicação (\*). Ex:

|   | Α       | В     | С      | D      |
|---|---------|-------|--------|--------|
| 1 | Produto | Valor | Quant. | Total  |
| 2 | Feijão  | 3,50  | 50     | =B2*C2 |
| 3 |         |       |        |        |
| 4 |         |       |        |        |

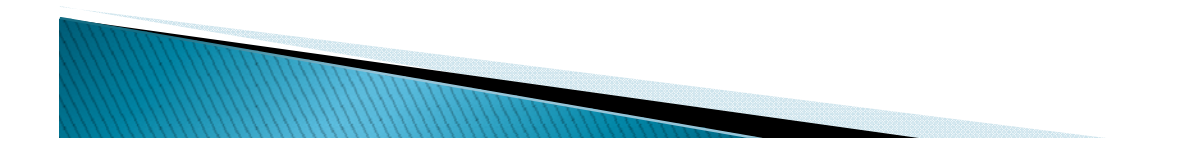

### Fórmula da Divisão

 A fórmula ocorre da mesma maneira que as duas anteriores. Você precisa trocar, colocar o sinal para dividir ( / ). Ex:

|   | Α     | В       | С      | D |
|---|-------|---------|--------|---|
| 1 | Renda | Membros | Valor  |   |
| 2 | 2500  | 15      | =A2/B2 |   |
| 3 |       |         |        |   |
| 4 |       |         |        |   |

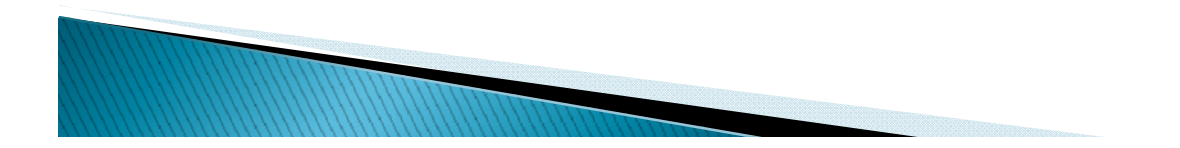

## Fórmula da Porcentagem

 O cálculo se realiza da mesma maneira como numa máquina de calcular, a diferença é que você adicionará endereços na fórmula. Veja o exemplo:

|   | Α       | В       | С         | D                        |
|---|---------|---------|-----------|--------------------------|
| 1 | Cliente | TCompra | Desc.     | Vl. A pagar              |
| 2 | Maria   | 1500    | =B2*5/100 | = <b>B</b> 2- <b>C</b> 2 |
| 3 |         |         |           |                          |
| 4 |         |         |           |                          |

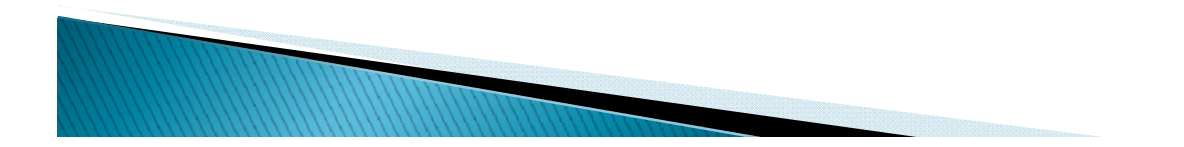

## Fórmula do Máximo

 Mostra o valor máximo de uma faixa de células.
 Exemplo: Suponhamos que desejasse saber qual a maior idade de crianças em uma tabela de dados.

|   | Α           | В              | С |
|---|-------------|----------------|---|
| 1 | Idade       |                |   |
| 2 | 15          |                |   |
| 3 | 16          |                |   |
| 4 | 25          |                |   |
| 5 | 30          |                |   |
| 6 | Maior Idade | =MÁXIMO(A2:A5) |   |

# Fórmula da Média

 Calcula a média de uma faixa de valores. Exemplo: Suponhamos que desejasse saber qual a média de idade numa tabela de dados abaixo:

|   | Α           | В             | С |
|---|-------------|---------------|---|
| 1 | Idade       |               |   |
| 2 | 15          |               |   |
| 3 | 16          |               |   |
| 4 | 25          |               |   |
| 5 | 30          |               |   |
| 6 | Média Idade | =MÉDIA(A2:A5) |   |

## Fórmula da Data

 Esta fórmula insere a data automática em uma planilha. Veja o exemplo:

|   | Α    | В       | С |
|---|------|---------|---|
| 1 | Data | =HOJE() |   |
| 2 |      |         |   |

Esta fórmula é digitada precisamente como está. Você só precisa colocar o cursor no local onde deseja que fique a data e digitar a fórmula acima, e ela colocará automaticamente a data do sistema.

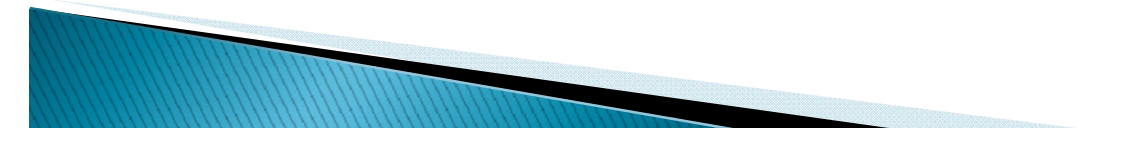

# Fórmula da Condição "SE"

- ; Quer dizer então faça
- () quer dizer leia
- "TEXTO" quer dizer escreva. Sempre que desejar escrever texto coloque entre aspas. No caso ele escreverá TEXTO.
- "" as duas aspas seguidas dão sentido de vazio, ou seja, se caso estiver vazio.
- Primeiramente, você precisa entender o que deseja fazer. Ex: quero que no campo situação ele escreva Aprovado somente se o aluno tirar uma nota <u>maior ou igual a 7 na</u> <u>média</u>, caso contrário ele deverá escrever Reprovado, já que o aluno não atingiu a condição para passar.

|   | Α      | В     | С                                 |
|---|--------|-------|-----------------------------------|
| 1 | Aluno  | Média | Situação                          |
| 2 | Márcio | 7,0   | =SE(B2>=7;"Aprovado";"Reprovado") |
| 3 |        |       |                                   |

### Onde:

B2 - endereço da média do aluno;
=7 - condição para o aluno passar;
; - então faça; No 2°; - senão faça
"Aprovado" - resposta verdadeira;
"Reprovado" - resposta falsa.

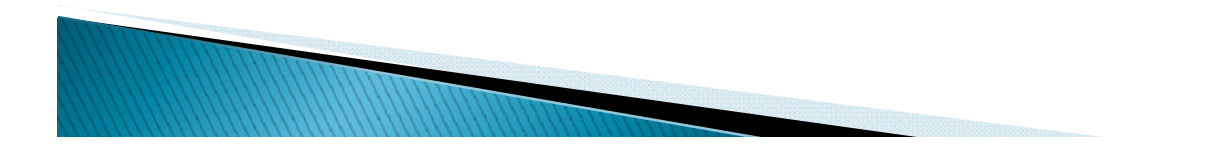